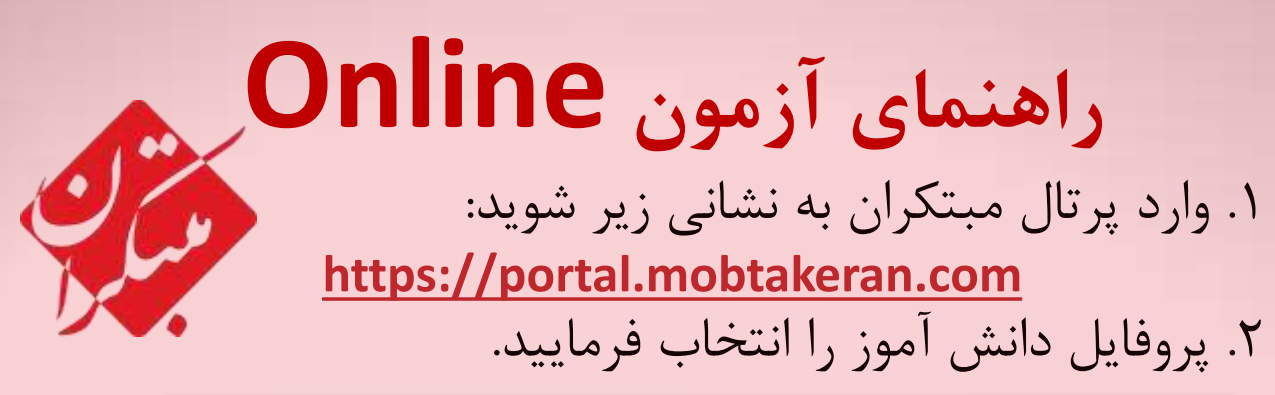

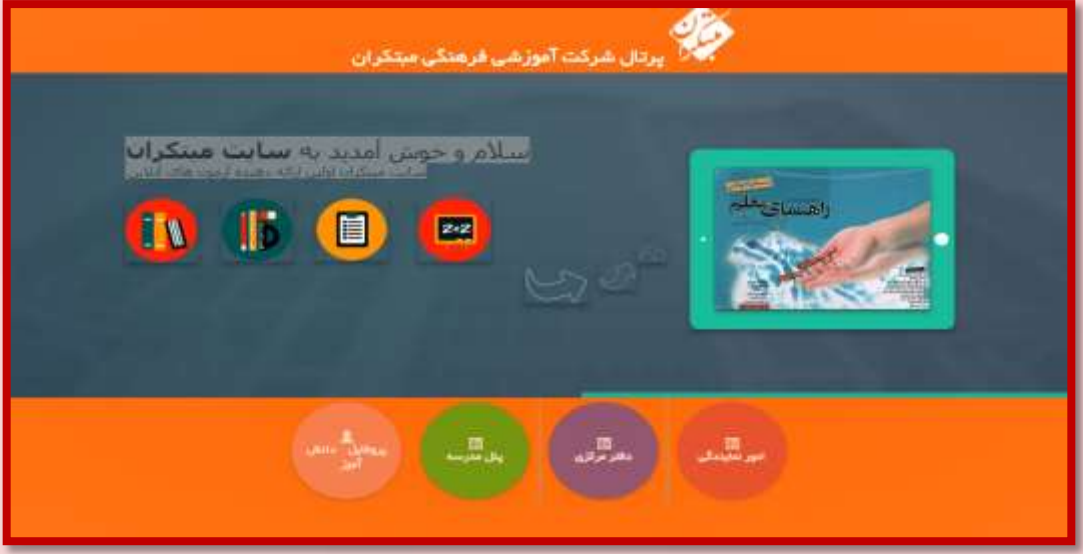

۳. در صورتی که قبلاً وارد پروفایل دانش آموزی شده اید و کـد ملی خود را وارد کرده اید کد داوطلبی را به عنوان نام کاربری و کد ملی خـود را بـه عنـوان کلمـه عبـور وارد فرماییـد. و در صورتی که اولـین بار است کـه وارد پروفایـل دانـش آمـوزی می شوید، کد داوطلبی خود را به عنـوان نـام کاربری و کلمـه عبور وارد فرمایید.

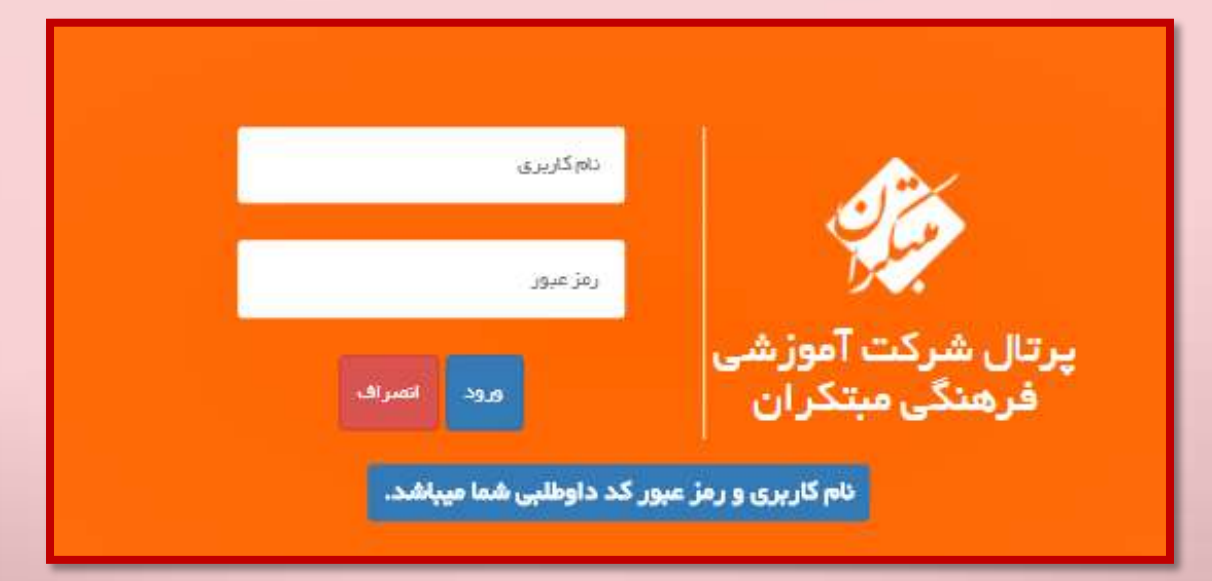

## ۴. پس از ورود؛ مشخصات خود را کنترل و یکی از گزینه های درج شده در کادر سبز رنگ را انتخاب فرمایید.

| به بین مشهمی<br>به بین می میک<br>به بین مورد دیر را تعفی کرد<br>به بین مورد دیر را تعفی کرد<br>به بین مورد دیر را تعفی کرد<br>به بین به بین مورد دیر را تعفی کرد<br>به بین به بین مورد دیر را تعفی کرد<br>بین ا | ير:<br>آموزند<br>الما |
|----------------------------------------------------------------------------------------------------|-----------------------|
| سپس کد ملی خود را به همراه یـک شـماره تلفـن هم                                                                                                    | ۵.                    |
| ی اطـلاع رسـانی بـا دقـت وارد فرماییـد و پـس از کنت                                                                                                    | برا;                  |
| (عات کلید ثبت را بزنید.                                                                                                    | اطل                   |

| and have the second second second second second second second second second second second second second second                                                                | مهميا فجنته فليبهز الرامي ا                                        | Sex                                             |
|----------------------------------------------------------------------------------------------------|--------------------------------------------------------------------|-------------------------------------------------|
| لفا که ملی و یک شهاره تلفن همراه چهت اطلق رسانی های بعدی در قرح زیر وارد نمایید<br>هرم زیر به کاریری شما بر این ایک دایطانی و رمز سری شما بر بر یا که ملی وزیر شند هیکسه بیمز | تکمیل مشخصات<br>جهت استفاده از پورتال لط<br>انتگ موجو بین از تابید | پرتال شرکت<br>آیمنان مرکت                       |
| الله المراكل الله معركة ( ( ( ( ) ) ) ) ( ( ) ( ) ) ( ) ( ) (                                                                                                    | الد منارية<br>الد منارية<br>الدسور واردانيد<br>اليس                | القور بالى و قرر المحى<br>ملك التي<br>الي التين |

۶. پس از ورود به پنل آزمون، آزمون خود را انتخاب و بر روی انجام آزمون کلیک کنید. اکنون با در نظر داشتن زمان آزمون به سوالات خود با دقت پاسخ دهید و پس از اتمام آزمون با کلیک برروی گزینه مشاهده کارنامه نتیجه آزمون خود را دریافت فرمایید.

|             |              |                  |              |                      |                                         |                   |                         | <u>جرن</u> |
|-------------|--------------|------------------|--------------|----------------------|-----------------------------------------|-------------------|-------------------------|------------|
| کد<br>ارمون | ليون<br>واسح | باسج داده<br>سده | کل<br>سوالات | 63pm                 | عنوان                                   | مساهده<br>کارنامه | والنجي                  |            |
| 1059        | 34           | 25               | 55           | 9:0-1396/07/27       | ينتبرف تصبلى سور ا                      | -                 | مشاهده ياسع سنوحص       |            |
| 2105        | 0            | 0                | 0            | 1396/08<br>23:50-/25 | ارمود آبلانی بیشرافد تخاصات سوم<br>2 -  |                   | tand state              |            |
| 7304        | 0            |                  | 0            | 1394/09<br>23:50-/16 | ارمود آبلانی بیشرفت تحصیلی سوم<br>1     |                   | und mate                |            |
| 2078        | n            |                  | 0            | 1396/10<br>23:50-/21 | (مود آنلانی پیشرات تخمیلی سوم<br>4 -    |                   | and set (               |            |
| 2053        | .0           | 00               | 0            | 1394/11<br>23:58/19  | ارمود القاني بيشرفت تحصيلي سوم<br>5 -   |                   | instant.                |            |
| 2079        | u.           | 0                | Û.           | 1396/12<br>23:50813  | ارمود اللائن ينشرفت تحصيلن سوم.<br>8 -  |                   | المغرقانين              |            |
| 2124        | ŵ.           | 8                | 0            | 1397/01<br>23:50-/23 | آزمود آبلانی بیشرایی تحصیلی سوار<br>7 - |                   | المراجر المرجو          |            |
| 2125        | 0            |                  | 0            | 1397/02              | أرمود أنلابن ببشراف فحصاق سوج           |                   | Constanting of Constant |            |

این آزمون به منظور شناسایی نقاط قوت و ضعف دانش آموزان پیش از آزمون اصلی طراحی شده است. با بررسی دقیق نتیجه آزمون و توجه به نکات مشاورهای می توانید عملکرد آموزشی خود را بهبود بخشید.

با آرزوی موفقیت و پیروزی برای شما دانشآموزان کوشا و علاقهمند به یادگیری برنامه آزمون های آن لاین مبتکران سال تحصیلی ۹۹–۹۹

| تاريخ اتمام | تاريخ شروع         | نوع آزمون     | شماره |
|-------------|--------------------|---------------|-------|
| ۹۸/۰۷/۲۲    | 9 <i>\\</i> /•V/19 | تشخيصى        | •     |
| ٩٨/٠٨/٠۵    | ۹٨/٠٨/٠٣           | پیشرفت تحصیلی | ١     |
| ۹۸/۰۸/۲۶    | ٩٨/٠٨/٢۴           | پیشرفت تحصیلی | ٢     |
| ٩٨/٠٩/٢۴    | ٩٨/٠٩/٢٢           | پیشرفت تحصیلی | ٣     |
| ۹۸/۱۰/۲۹    | ۹۸/۱۰/۲۷           | پیشرفت تحصیلی | k     |
| ۹۸/۱۱/۲۰    | ۹۸/۱۱/۱۸           | پیشرفت تحصیلی | ۵     |
| ۹۸/۱۲/۱۱    | ۹۸/۱۲/۰۹           | پیشرفت تحصیلی | ۶     |
| 99/+1/74    | 99/+1/77           | پیشرفت تحصیلی | ٧     |
| 99/+7/14    | 99/+7/17           | پیشرفت تحصیلی | ٨     |

| تاريخ اتمام | تاريخ شروع | نوع آزمون | شماره |
|-------------|------------|-----------|-------|
| ٩٨/٠٨/١٩    | ٩٨/٠٨/١٧   | تيزهوشان  | ١     |
| ٩٨/٠٩/١٠    | ٩٨/٠٩/٠٨   | تيزهوشان  | ٢     |
| ۹۸/۱۰/۲۲    | ۹٨/١٠/٢٠   | تيزهوشان  | ٣     |
| 91/17/04    | ۹۸/۱۲/۰۲   | تيزهوشان  | k     |
| 99/+1/17    | ۹۹/۰۱/۱۵   | تيزهوشان  | ۵     |
| 99/+7/+7    | ۹۹/۰۲/۰۵   | تيزهوشان  | ۶     |